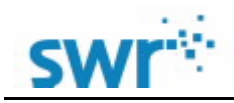

# 日 录

| <u> </u>   | , 产  | 产品概况及功能特点                | 2 |
|------------|------|--------------------------|---|
|            | 1    | 、 超级采集器概况                | 2 |
|            | 2    | 、 超级采集器功能特点              | 2 |
| <u> </u>   | 、产   | 产品及配件介绍                  | 2 |
|            | 1    | 、 超级采集器接口功能              | 2 |
|            | 2    | 、 USB数据线                 | 3 |
|            | 3    | 、 传感器连接线                 | 4 |
|            | 4    | 、 分线器                    | 4 |
| <u>=</u> . | 、声   | 超级采集器详细规格表               | 5 |
| 四.         | 、声   | 超级采集器 数据采集器如何与计算机进行连接    | 5 |
|            | 1    | 、 有线连接: 通过USB数据线与计算机相连   | 5 |
|            | 2    | 、 蓝牙无线连接: 通过蓝牙无线方式与计算机相连 | 5 |
| 五          | 、声   | 超级采集器与传感器相连              | 6 |
| 六          | 、习   | 实验数据的软件采集过程              | 6 |
| 七          | 、习   | 实验数据的独立采集过程              | 7 |
| 八,         | 、筹   | 案例                       | 8 |
| 九          | . JX | 风险提示                     | 9 |
|            |      |                          |   |

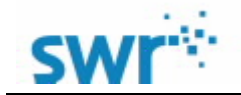

## -、产品概况及功能特点

#### 1、超级采集器概况

TS1010超级采集器由江苏苏威尔科技有限公司设计推出,适配于苏威尔公司网口传感器的连接与数据转换、 传输。适用于小学科学、中学物理、中学化学、中学生物及高校部分数字化实验室。

可代替苏威尔公司销售往国内外的绝大部分数据采集器,作为新旧更替的产品以完善数字化实验室的推陈出新。可有线或蓝牙无线方式连接电脑使用,亦可配合传感器独立采集数据并可后期将数据导入电脑软件。

#### 2、超级采集器功能特点

- ▶ 体积小巧,使用便捷,采集快速;
- ▶ 内置16M存储空间;
- ▶ 内置双模蓝牙模块,支持蓝牙2.0与蓝牙4.0功能;
- ▶ 采集器内置有6种传感器,用于数据的直接采集、转换、传输;
- ▶ 具备休眠机制,可在独立采集供电不足时自动休眠以减少电量消耗;
- ▶ 独立使用时,连接电脑设置后可自动采集并保存数据,最高工作时长约10小时;
- ▶ 蓝牙连接电脑时采集器不休眠,当蓝牙断开,其会自动取消数据采集指令,启动休眠定时功能;
- 在一次实验中可以使用1-4个传感器进行测量,4个输入通道完全相同,亦可使用分线器,外扩至最多同时连接8个传感器进行测量;

## 二、产品及配件介绍

1、 超级采集器接口功能

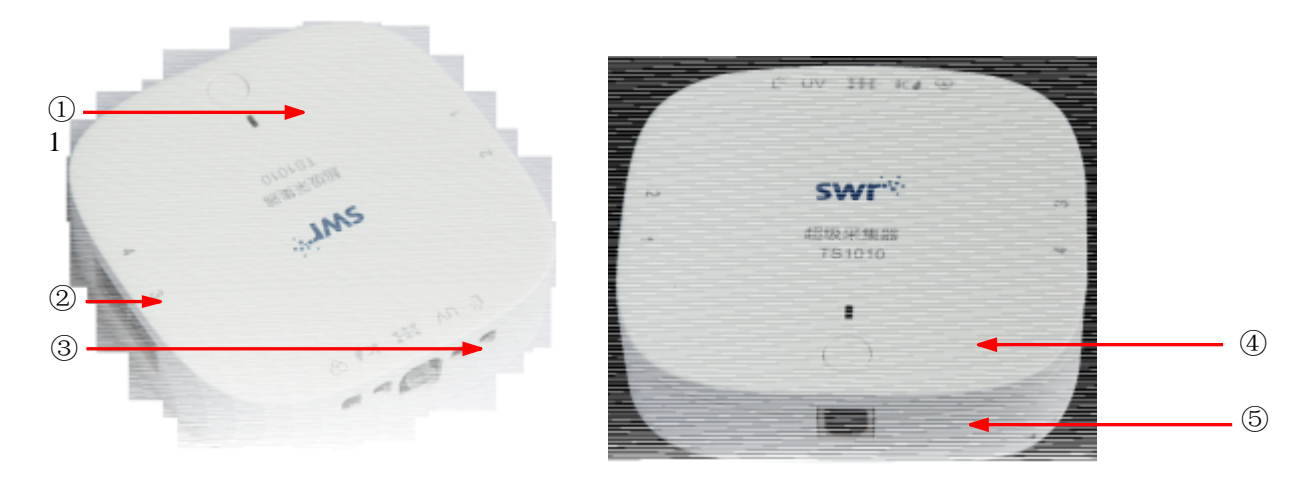

图1 数据采集器

① 指示灯: 详见"表1"

② 输入接口:输入接口1、2、3、4用于通过传感器连接线连接网口传感器,或间接通过分线器连接网口传感器;

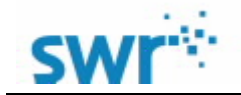

超级采集器

③ 内置传感器部位:从左至右依次为温度传感器、湿度传感器、UV传感器、光强传感器、压强传感器、心率传感器。

④ 电源按键:长按开机/关机;

⑤ USB接口:用于通过USB数据线连接电脑,进行供电并传输数据;

|          | 指示灯功能                   |
|----------|-------------------------|
| 红色1S闪烁   | 低电量警告                   |
| 绿色常亮     | 开机状态(USB连接和默认状态,与软件未连接) |
| 绿灯0.5S闪烁 | USB数据通讯状态               |
| 绿灯呼吸灯闪烁  | 通过USB接口与软件连接(无数据采集状态)   |
| 蓝灯长亮     | 开机状态 (蓝牙连接状态, 与软件未连接)   |
| 蓝灯0.5S闪烁 | 蓝牙数据通讯状态                |
| 蓝灯呼吸灯闪烁  | 通过BLE接口与软件连接(无数据采集状态)   |

表1 指示灯功能详解

|           |       | 传感器参数           |                      |            |
|-----------|-------|-----------------|----------------------|------------|
| 内置传感<br>器 | 功能    | 量程              | 分辨率                  | 精度         |
| 温度传感<br>器 | 测量温度  | <b>-10-85</b> ℃ | <b>0.1</b> °C        | ±0.4℃      |
| 湿度传感<br>器 | 测量湿度  | 0-100%          | 0.1%                 | ±4% @0-80% |
| UV        | 测量紫外线 | 0-150W/m²       | 0.05W/m²,365n<br>m波长 |            |
| 光强        | 测量光强  | 1-128KLx        | 100mLx               | ±4%        |
| 压强        | 测量气压  | 20-400KPa       | 0.1KPa               | 1.5%       |
| 心率        | 测量心率  | 0-200bpm        | 1bpm                 | ±1bpm      |
|           | 外置传感器 | 支持              | 寺所有3.5代网口传愿          | <b></b>    |
|           |       | 表2              |                      |            |

## 说明:

输入接口1,2,3,4,用于连接传感器或分线器,传感器在与超级采集器连接中对通道位置并无特殊要求, 连接两个以上同类传感器(如两个电压)时,计算机会根据通道数由小到大进行自动编号。

## 2、 USB数据线

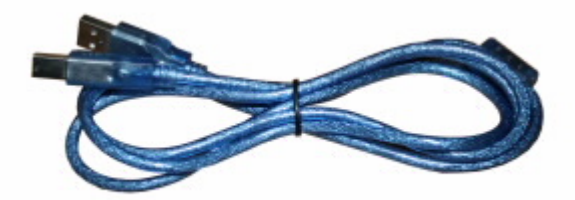

图2: USB数据线

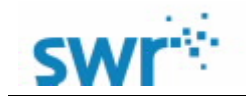

USB数据线用于连接电脑与超级采集器的USB接口。超级采集器采集到的数据要通过USB数据线传输给计算机中的实验软件,亦可通过蓝牙无线传输。

## 3、 传感器连接线

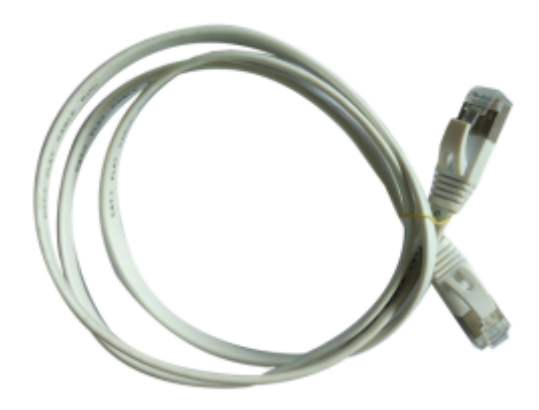

图3: 传感器连接线

传感器连接线长度100 cm,用于连接超级采集器与传感器,实现对传感器的实时供电,同时将传感器采集到的信息传输给数据采集器。

## 4、 分线器

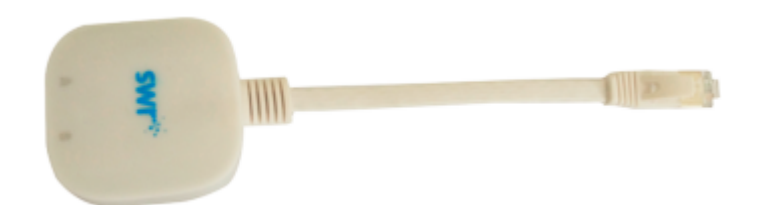

分线器长15cm,用于连接超级采集器与传感器,以此方式增加传感器的连接数量。

| <b>分线器使用注意事项:</b><br>接口A:传感器接口,支持标<br>接口B:传感器接口,支持标<br>插头:连接TS1010 Super | 模拟和数字传感器<br>模拟传感器<br>Datalogger输入接口。 |
|--------------------------------------------------------------------------|--------------------------------------|
| 数字传感器种类(仅接                                                               | TS2224 心率传感器                         |
| 口A支持传感器的数据传                                                              | TS2107 位移传感器                         |
| 和リ                                                                       | TS2108 光电门传感器                        |
|                                                                          | TS2113 G-M传感器                        |
|                                                                          | TS2123 热辐射传感器                        |
|                                                                          | TS2201 高温传感器                         |
|                                                                          | TS2207 湿度传感器                         |
|                                                                          | TS2212 滴定计数器                         |
|                                                                          | TS2206 二氧化碳传感器                       |

表3 分线器

三、超级采集器详细规格表

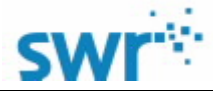

## 超级采集器

|       | 参数列表                   |                |                             |
|-------|------------------------|----------------|-----------------------------|
| 按键    | Power按键                | 工作时间           | 高达10个小时                     |
| 采集器尺寸 | 104mm*104mm*26.5m<br>m | 通信方式           | USB2.0 蓝牙4.0 蓝牙2.0          |
| 采集器重量 | 128g                   | 通信速率           | 51KB/s                      |
| 颜色    | 白色                     | 采样速率           | 143k/s MAX                  |
| 接口    | USB2.0 B型              | <b>RJ45</b> 通道 | 4个RJ45通道(连接分线<br>器可扩展为8个通道) |
| 电池    | 三节AA碱性电池(或<br>镍氢电池)    | 内置             | 16M(可定制更改)                  |

表4

## 四、超级采集器 数据采集器如何与计算机进行连接

连接前请确认计算机装有USB驱动程序。使用Microsoft Windows XP及以上的操作系统的计算机会自带驱动程序,无需再行安装。

## 1、 有线连接: 通过USB数据线与计算机相连

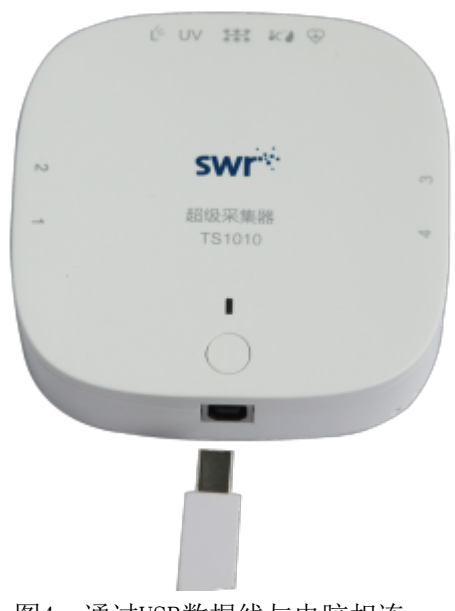

## 图4: 通过USB数据线与电脑相连

## 2、 蓝牙无线连接: 通过蓝牙无线方式与计算机相连

使用电脑的蓝牙搜索数据采集器的蓝牙编号(如编号为:1010),并进行配对连接;若电脑无蓝牙功能,可使用蓝牙适配器插入电脑的USB接口(如图),重复以上操作进行蓝牙配对。

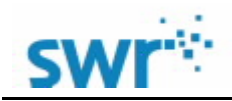

### 超级采集器

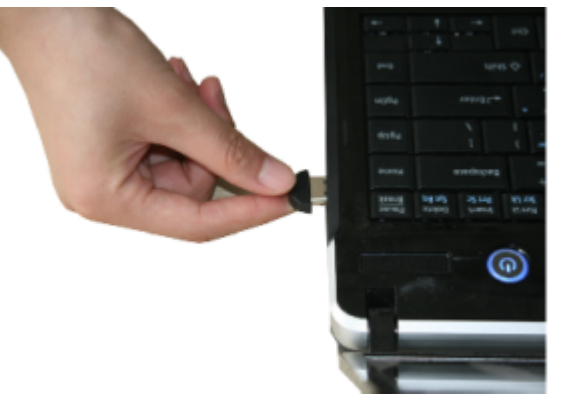

图5 蓝牙适配器与电脑的连接

## 五、超级采集器与传感器相连

超级采集器是通过传感器连接线与传感器相连接的。连接方法如图6所示。

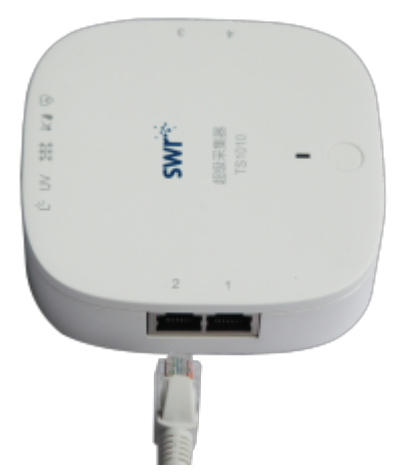

图6 通过传感器连接线与传感器相连

## 六、实验数据的软件采集过程

首先,确认电脑上装有数字化实验软件,并确认电脑是否已装有USB驱动程序。 其次,确认传感器、超级采集器与电脑等连接无误,打开数字化实验软件进行设置并采集数据。

双击Windows系统(安卓系统、iOS系统类似)电脑桌面上的软件图标 980 (不同实验软件的图标形式存在 差异),打开"教材通用软件",这时会出现如下主页面:

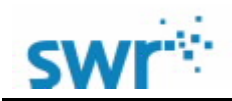

|                    | 超          | 级采集器                                                                                                    |
|--------------------|------------|----------------------------------------------------------------------------------------------------|
| SWR iLab v8.0      |            | ? X                                                                                                    |
| <b>兴始</b><br>新建 未始 | 00兆分布      | <b>声音软</b> 件                                                                                                    |
| 力的含病与分解            | <b>长</b> 山 | ر<br>ب<br>کھ                                                                                                    |
| 打开<br>「」」<br>打开实验  |            | 高城实验                                                                                                    |
| 设置<br>取<br>校准      | Q世         | with the second second |

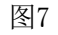

如果需要使用蓝牙无线传输功能,则需要预先点击"设置"按钮,选择"SupperDatalogger\_Wireless",如 图8所示。

| 采集器选择<br>SupperDatalogger | Wireless 💌 |   | *  |
|---------------------------|------------|---|----|
| 语言选择                      |            | 1 |    |
| Chinese                   | •          |   |    |
| 界面选择                      |            |   | 0  |
| 炫酷黑                       | -          |   | 0/ |
|                           |            |   |    |

图8

其次,单击"新建实验"图标 🔝 进入实验界面。 在实验界面中,可以设置"采集时间"、"采集间隔"、"触发设置"等,同时还有多种采集界面(活页

夹)风格可供快速设置;设置完成后,单击"开始"按钮 ,软件会按照预先设置的参数采集数据;数字化实验软件还提供了多种数据分析工具,包括拟合、曲线平滑、积分、求导、公式编辑等,利用这些工具可对采集的数据作进一步的分析处理。

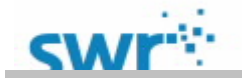

## 七、实验数据的独立采集过程

超级数据采集器支持2种独立采集方式: 1、长按电源键,开机后,连接传感器,双击电源键,即可自动采集数据;

二、计算机软件设置独立采集,将采集器连接至计算机,打开软件点击"<sup>1</sup>"离线实验,点击<sup>2</sup>新建实验</sub>,设置采集倒计时、采集时间、采集间隔和采集数据选择(图9),确定即可断开USB数据线,并准备离线采集。

| MURE-15                               | ×                                                                            |
|---------------------------------------|------------------------------------------------------------------------------|
| 实验名称                                  | 実验4                                                                          |
| · · · · · · · · · · · · · · · · · · · | ○ 立即实验                                                                       |
|                                       | @ 例计时                                                                        |
|                                       | 0 22                                                                         |
| 采集时间                                  | 1Min ▼ 采集间播 100ms ▼                                                          |
| □ 采集通道                                | □ 0H1 □ 0H6 □ 0H11_湿度                                                        |
|                                       | CH2         CH7         CH12_繁外线           CH3         CH8         CH13_建制压缩 |
|                                       | □ CH4 CH9_外强 □ CH14_心率<br>□ CH5 CH10.温度                                      |
|                                       |                                                                              |
|                                       | ✓ 确定 ★ 放弃                                                                    |
|                                       |                                                                              |
|                                       | 回,四次八水改旦                                                                     |
| 占击 🙆 导出实验 可将离线实验住                     | λ 至计算机中 占击 🔂 打开实验 可通过软化                                                      |
|                                       | 八王计并他门,点山                                                                    |

# 八、案例

下图为使用超级采集器在声音实验中的效果图。 探究声音中的拍现象(两个440HZ音叉)

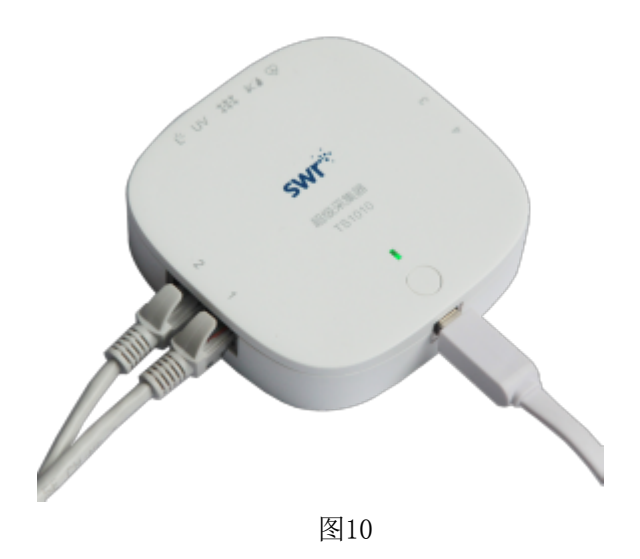

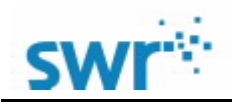

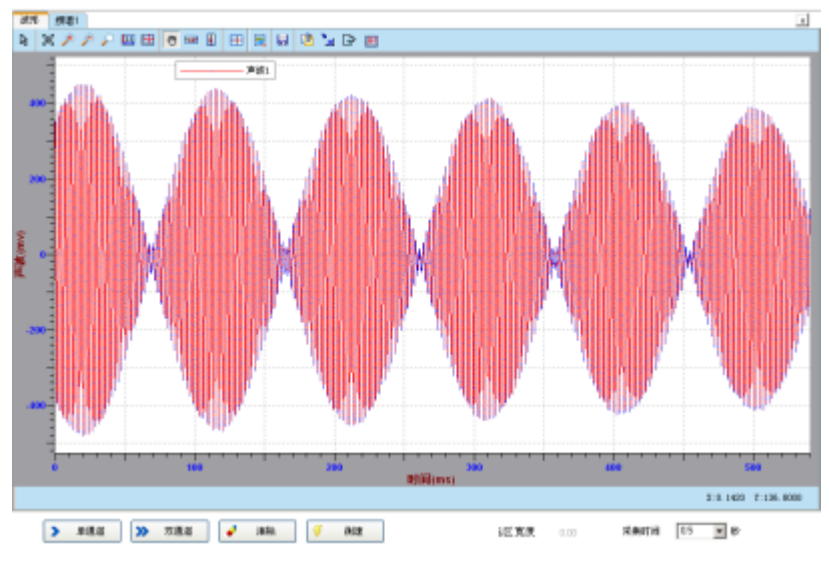

图11 声音的干涉波形

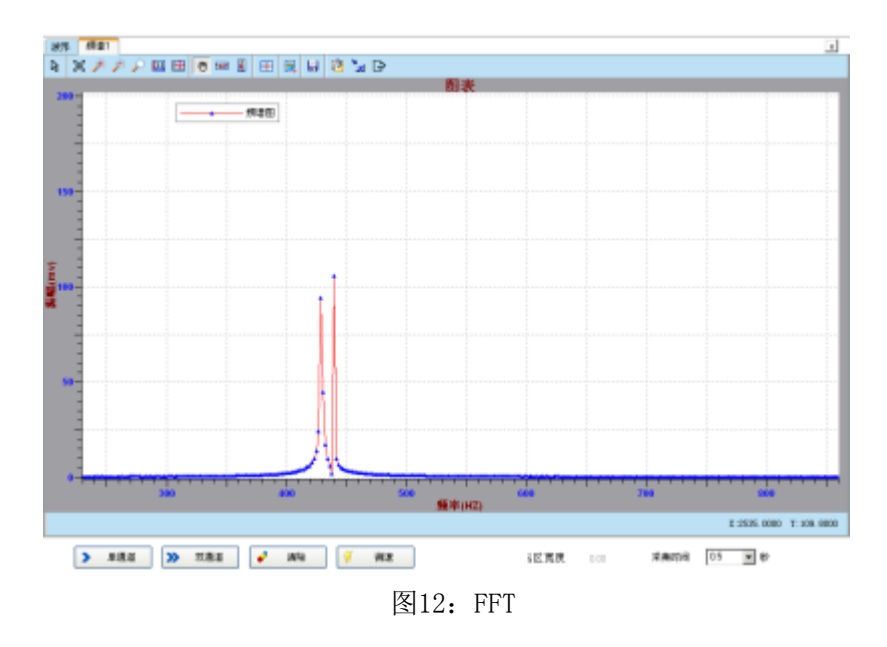

## 九、风险提示

1、请勿对电池进行充电,这样可能会导致电池漏液或发生危险;

2、 应注意电池极性, 防止错误安装;

3、请勿将电池短路、加热、投入火中或试图拆开,以免造成电池漏液或爆炸;

4、 新旧电池请勿混合使用。